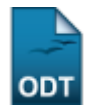

## Alterar/Remover Membro da Comissão de Pesquisa

| Sistema            | SIGAA            |
|--------------------|------------------|
| Módulo             | Pesquisa         |
| Usuários           | Servidor         |
| Perfil             | Gestor Pesquisa  |
| Última Atualização | 11/10/2016 09:46 |

Esta operação mostra uma listagem com os membros cadastrados na Comissão de Pesquisa, permitindo a alteração dos dados ou remoção de membros.

Para realizar a operação, acesse SIGAA  $\rightarrow$  Módulos  $\rightarrow$  Pesquisa  $\rightarrow$  Consultores/Comissões  $\rightarrow$  Comissão de Pesquisa  $\rightarrow$  Alterar/Remover Membro da Comissão de Pesquisa.

A seguinte tela será exibida:

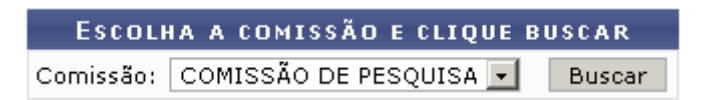

Esta tela permite a busca da comissão desejada para o cadastro de membros. No caso, a opção utilizada é <u>COMISSÃO DE PESQUISA</u>.

Clique em **Buscar** para prosseguir. Será exibida uma tela com a listagem de membros cadastrados na comissão, semelhante a figura abaixo:

|                         | ESCOLHA A COMISSÃO<br>Comissão: COMISSÃO DE F | O E CLIQUE BUSCAR<br>PESQUISA 💌 Buscar |                   |     |
|-------------------------|-----------------------------------------------|----------------------------------------|-------------------|-----|
|                         | 娽: Alterar membro da comissão                 | 🥶: Remover membro da com               | issão             |     |
|                         | MEMBROS D                                     | A COMISSÃO                             |                   |     |
| Membro                  |                                               | Final do Mandato                       | Tipo de Comissão  |     |
| 000000 - NOME DO MEMBRO |                                               | 31/07/2008                             | COMISSÃO PESQUISA | 🥪 🧕 |
| 000000 - NOME DO MEMBRO |                                               | 31/07/2008                             | COMISSÃO PESQUISA | 🥪 🧕 |
| 000000 - NOME DO MEMBRO |                                               | 09/09/2010                             | COMISSÃO PESQUISA | 🤛 🤕 |
| 000000 - NOME DO MEMBRO |                                               | 09/09/2010                             | COMISSÃO PESQUISA | 🥪 🧕 |
| 000000 - NOME DO MEMBRO |                                               | 30/03/2011                             | COMISSÃO PESQUISA | 🥪 🧕 |
| 000000 - NOME DO MEMBRO |                                               | 31/12/2011                             | COMISSÃO PESQUISA | 🥪 🧕 |

Para remover um membro da comissão, clique no ícone 🞯 e confirme a operação na caixa de diálogo gerada:

| :sigaa:pesquisa:consultores_comissoes:co | omissao_de_pesquisa:a | iterar_remover_membro_da_comissao_de_pesquisa https://docs.info.ufrn.br/doku.php?id=suporte:manuais:sigaa:pesquisa:consultores_comissoes:cor | iissao_de_pesquisa:alterar_remover_membro_da_comissao_de_pesqu |
|------------------------------------------|-----------------------|----------------------------------------------------------------------------------------------------|----------------------------------------------------------------|
|                                          | ?                     | Atenção! Deseja realmente remover este Membro da Comissão?                                                                                   |                                                                |
|                                          |                       | OK Cancelar                                                                                                    |                                                                |

Para confirmar a remoção, clique em **Ok**. O sistema exibirá uma mensagem informando o sucesso da remoção.

| <b>i</b> ) | <ul> <li>Operação realizada com sucesso!</li> </ul> |
|------------|-----------------------------------------------------|
| 100        |                                                     |

Para alterar os dados de um dos membros, clique no ícone 큫 e preencha o formulário:

| Atribuir Membro da Comissão                          |
|------------------------------------------------------|
| Servidor(a): * NOME DO SERVIDOR                      |
| Comissão: 🖈 COMISSÃO DE PESQUISA 🔽                   |
| Início do Mandato: 🖈 01/01/2011 🔢                    |
| Final do Mandato: 🖈 31/12/2011 🛄                     |
| Também desejo cadastrar participação em colegiado: 🔽 |
| Alterar                                              |
| 🖈 Campos de preenchimento obrigatório.               |

Caso desista de realizar a operação, clique em **Cancelar** e confirme a operação na caixa de diálogo que será gerada posteriormente. Esta mesma função será válida sempre que a opção estiver presente.

Para a alteração, estarão disponíveis os seguintes campos :

- Servidor(a): Este campo estará preenchido com o nome do servidor selecionado;
- Comissão: Selecione a Comissão na listagem disponível;
- *Início do Mandato*: Clique no ícone para facilitar a seleção da data através de um calendário gerado pelo sistema;
- *Final do Mandato*: Como no campo anterior, utilize o ícone 🛄 para selecionar a data final do mandato.

Se for necessário, selecione a opção Também desejo cadastrar participação em colegiado.

Após o preenchimento dos campos, clique em **Alterar** e observe a mensagem de sucesso:

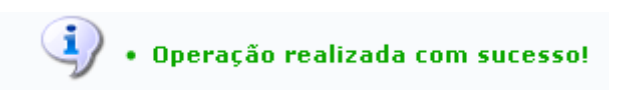

O usuário será remetido a tela de busca de comissão, encerrando a operação. Porém, caso tenha selecionado a opção para *Cadastrar Participação em Colegiado*, abrirá em seguida uma tela destinada a cadastrar a participação. Observe:

3/4

## CADASTRO DE PARTICIPAÇÃO EM COMISSÃO

| 🛄 Listar Participações em Comissões                                                                                        |                                   |                                  |  |
|----------------------------------------------------------------------------------------------------|-----------------------------------|----------------------------------|--|
| C /                                                                                                    | ADASTRO DE PARTICIPAÇÃO EM C      | OMISSÃO                          |  |
| Colegiado/Comissão: * Pesquisa<br>Natureza: * Comissão<br>Tipo de Participação: * Membro<br>Informações<br>Complementares: | permanente                        | Data da publicação: * 01/02/2011 |  |
| Instituição: * AGÊNCIA NACIONA                                                                                             | L DO PETRÓLEO                     |                                  |  |
|                                                                                                    | Cadastrar Cancelar                |                                  |  |
|                                                                                                    | * Campos de preenchimento obrigat | ório.                            |  |

Pesquisa

Para retornar o menu principal do módulo, utilize o linkPesquisa.

Para o Cadastro de Participação em Comissão, preencha os campos do formulário:

- Colegiado/Comissão: Informe o título do Colegiado ou Comissão;
- Natureza:
  - Colegiado Superior;
  - Colegiado de Curso/CONSEC;
  - Colegiado de Sindicância;
  - *Comissão Permanente;*
  - Comissão Temporária;
  - Comitê Científico;
  - Criação Curso/Reformulação do Projeto Pedagógico;
  - Orientador Acadêmico.
- Tipo de Participação:
  - Membro;
  - Presidente;
- Data de Publicação: Utilize o ícone para facilitar a seleção da data através de um calendário gerado pelo sistema;
- Ano de Referência: Ano da participação do membro;
- Período Início: Mês e ano do início da participação do membro;
- Período Fim: Mês a ano do fim da participação do membro;
- Número de Reuniões: Número programado de reuniões;
- Membro Nato: Selecione a caixa para o caso de Membro Nato;
- Informações Complementares: Espaço livre destinado a observações a respeito da participação em questão;
- Instituição: Unidade da comissão destinada a participação do membro.

Após preencher os campos, clique em *Cadastrar*. A mensagem seguinte mostra o sucesso da operação:

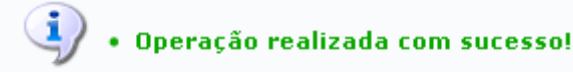

## **Bom Trabalho!**

## **Manuais Relacionados**

- Cadastrar Membro na Comissão de Pesquisa
- << Voltar Manuais do SIGAA

From: https://docs.info.ufrn.br/ -

Permanent link: https://docs.info.ufrn.br/doku.php?id=suporte:manuais:sigaa:pesquisa:consultores\_comissoes:comissao\_de\_pesquisa:alterar\_remover\_membro\_da\_comissao\_de\_pesquisa Last update: 2016/10/11 09:46

sigaa:pesquisa:consultores\_comissoes:comissao\_de\_pesquisa:alterar\_remover\_membro\_da\_comissao\_de\_pesquisa https://docs.info.ufrn.br/doku.php?id=suporte:manuais:sigaa:pesquisa:consultores\_com

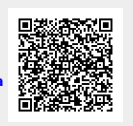

oes:comissao\_de\_pesquisa:alterar\_remover\_membro\_da\_comissao\_de\_pesquisa